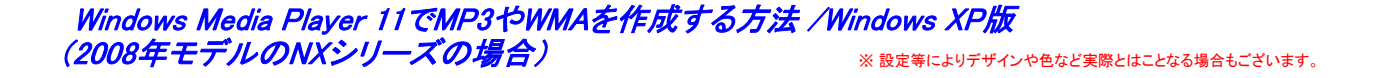

Windows Media Player 11を起動し、「取り込み」にカーソルを合わせ、「取り込み」下に表示される▼マークをクリックし 「その他のオプション」をクリックすると右側のオプション画面が表示されます。

| プラヴイン プライバシー セキュリティ ファイルの種類 DVD ネットワーク                                                                                                    |
|----------------------------------------------------------------------------------------------------|
| ↓ ブレーヤー 音楽の取り込み デバイス 書き込み パフォーマンス ライブラリー                                                                                                    |
| 音楽を保存する場所を指定し、取り込みの設定を変更します。<br>取り込んだ音楽を保存する場所                                                                                                    |
| C.¥Documents and Settings¥Administrator¥My<br>Documents¥My Music  ファイル名(1)<br>ファイル名(1)                                                                                                    |
| ② オプションのウインドーが表示されたら、「取り込みの設定」欄の 形式(生)                                                                                                    |
| 「設定」を「Windows Media オーディオ」または、「mp3」を選択する。<br>「取り込んだ音楽を保護する」にチェックが入っている場合には、チェックを外す。<br>ののしんだ音楽を保護する」にチェックが入っている場合には、チェックを外す。<br>「取り込んだ音楽を保護する」にチェックが入っている場合には、チェックを外す。<br>「取り込んだ音楽を保護する」にチェックが入っている場合には、チェックを外す。 |
| ※「取り込んだ音楽を保護する」にチェックが入っている場合には、<br>弊社製機器で再生できません。                                                                                                    |
| ※ NX308およびNX208は、MP3のみ対応しております。                                                                                                    |
| CD 1 枚あたり約 56 MB を使用 (128 Kbps)                                                                                                    |
| オンラインで形式を比較                                                                                                    |
| OK キャンセル 適用( <u>A</u> ) ヘルプ                                                                                                    |
|                                                                                                    |

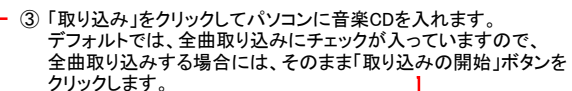

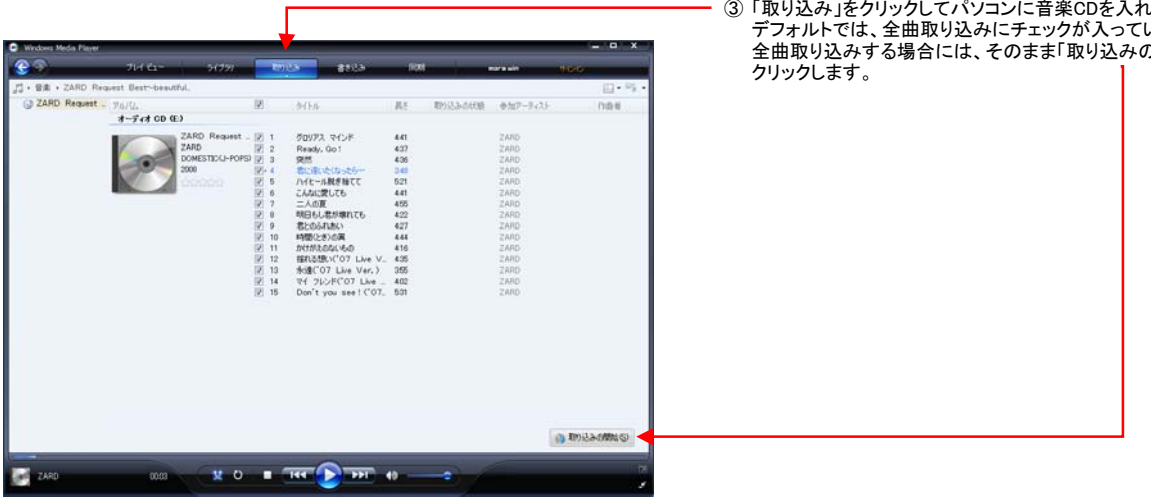

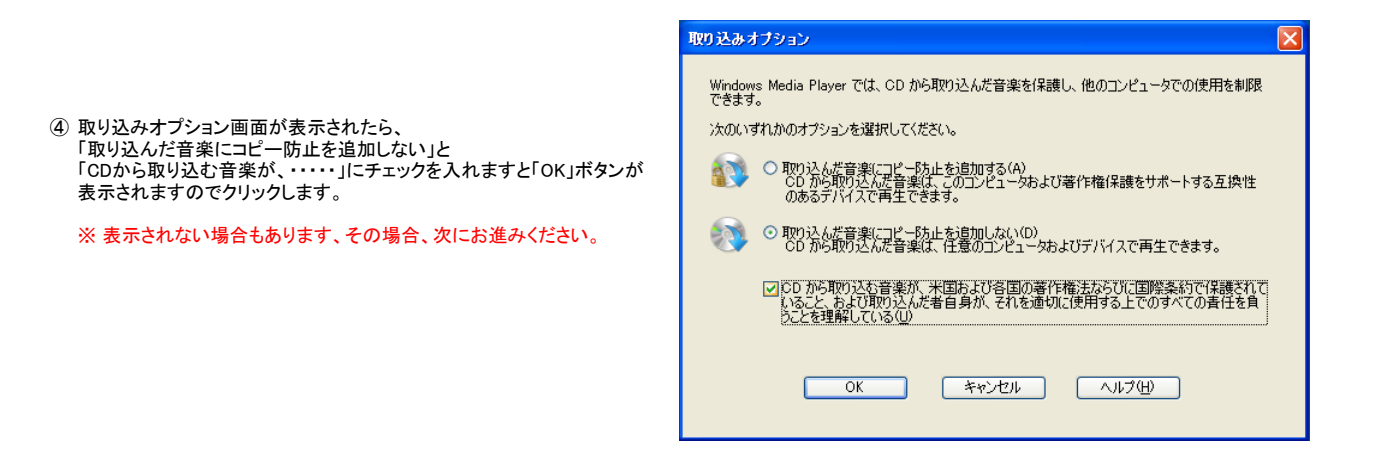

| <u>e</u> 9       | 7H б-           | 5(79)          | R.     | 115 #813b            | - RD | dain an ann an an an an an an an an an an a |          | ç.     |
|------------------|-----------------|----------------|--------|----------------------|------|---------------------------------------------|----------|--------|
| ・音楽 + ZARD Red   | uest Best-beaut | NL -           |        |                      |      |                                             |          | []•9   |
| C ZARD Request - | THIL            |                | 12     | 24(1)6               | - 5代 | 和り込みの状態                                     | 参加アーティスト |        |
|                  | 3-743 CD 0      | •              |        |                      |      |                                             |          |        |
|                  | -               | ZARD Request   | DIT    | グロリアス マインド           | 441  | ライブライン取り込み済み                                | ZARD     | 1      |
|                  |                 | ZARD           | 2 2    | Ready, Go !          | 437  | ライブラミに取り込み決み                                | ZARD     |        |
|                  |                 | DOMESTICU-POPS | 0.10   | 突然                   | 406  | MIREACED 7 800                              | ZARD     |        |
|                  | 000             | 2006           | 1 4    | 君に達いたくなったら…          | 348  | 研想中                                         | ZARD     |        |
|                  |                 |                | 8.6    | ハイヒール脱き捨てて           | 521  | 時間中                                         | ZARD     |        |
|                  | -               |                | 10.0   | CAGERUCE             | 441  | 146Pth                                      | ZARD     |        |
|                  |                 |                | 100    |                      | 400  | 1968-11                                     | 2AHD     |        |
|                  |                 |                | 10.0   | 肥いのふれあい              | 427  | 16400                                       | 2880     |        |
|                  |                 |                | 12 10  | 14回()-(*)の第          | 444  | (6894)                                      | ZARD     |        |
|                  |                 |                | 12 11  | かいやかえ かわかい いちょの      | 416  | IAND -                                      | ZARD     |        |
|                  |                 |                | 12 12  | Bhathy"07 Live V.    | 435  | 146PD                                       | ZARD     |        |
|                  |                 |                | 12 13  | #ds("07 Live Ver.)   | 355  | (ABP)                                       | ZARD     |        |
|                  |                 |                | 2 14   | Rf 765FC'07 Live _   | 402  | (48)中                                       | ZARD     |        |
|                  |                 |                | [7] 15 | Don't you see! ('07_ | 531  | 時間中                                         | ZARD     |        |
|                  |                 |                |        |                      |      |                                             |          |        |
|                  |                 |                |        |                      |      |                                             |          |        |
|                  |                 |                |        |                      |      |                                             |          |        |
|                  |                 |                |        |                      |      |                                             |          |        |
|                  |                 |                |        |                      |      |                                             |          |        |
|                  |                 |                |        |                      |      |                                             |          |        |
|                  |                 |                |        |                      |      |                                             |          |        |
|                  |                 |                |        |                      |      |                                             | S 100.2  | 3-0中上回 |
|                  |                 |                | _      |                      | _    |                                             |          |        |
|                  |                 |                |        |                      |      |                                             |          |        |

⑤ 取り込みを開始すると、「取り込みの状態」に進行状況の バーグラフが表示されます。

⑥ 取り込みが終了したら、「ライブラリー」をクリックして 取り込んだCDが表示されるか確認します。

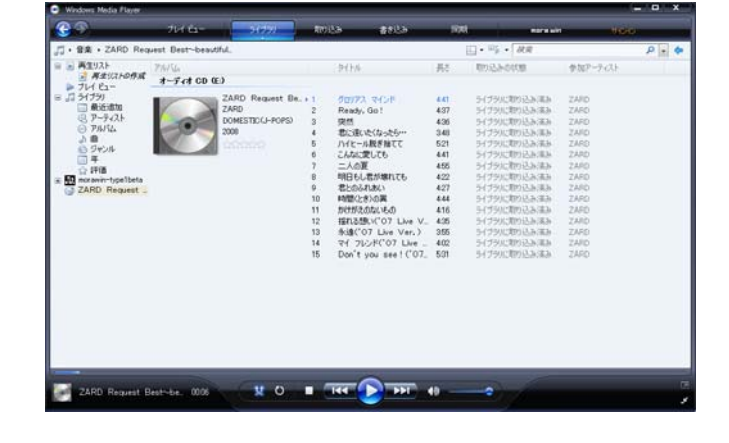

- **R5** 17(8 一歩加アーティス ZARE 単近道加 アーティス グロリアス マインド Ready, Go ! ZARD ZARD Domes 2008 440 437 435 348 521 441 454 422 425 444 415 434 355 401 531 、アーティス アルパム 自 シジャンル 3年 2 評価 のgenerety Ready, Go 1 算続 報に違いなくたったちー パイヒール税を指てて これに変しても これの更 相目目しまが増れても 者気の5-10名い 特徴ただめいその 者がただいくつう Live すく フレンドマウ 1 Live Don't you see 1 CO ic (J-Pops) 再生(P) フレイ ビュー 道加(2) <cistup ZARD Rec 17個の アルバム体験の株束の アルバム アートの扱わけけ(1) アルバム体験の更新中 RER Q 771100 IN SURVEY 身もできない 新しなドアーそのひまわりー Forwer you 糸の根本を追れないで 不想課し… 「次い雪がたけて フォトグラフ ZARD Request Be. ZARD Domestic(J-Pops) 2000 ZARÓ ZARO ZARO ZARO ZARO ZARO Ban 443 604 442 425 416 427 406 9 THE STATE = 0 1
- ⑦ 画面左側に表示されているライブラリー下の「最近追加」をクリックして メモリーに移したいアルバムのジャケットにカーソルを合わせて 右クリックします。
- ⑧ 別ウィンドーに表示される「ファィルの場所を開く」をクリックする。

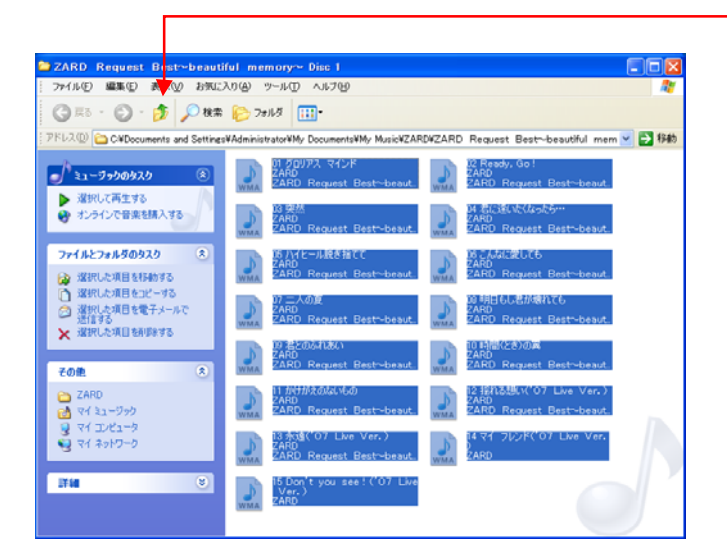

 ⑨ 別ウィンドーに選択したアルバムの全曲が表示されますので 上へボタンをクリックします。

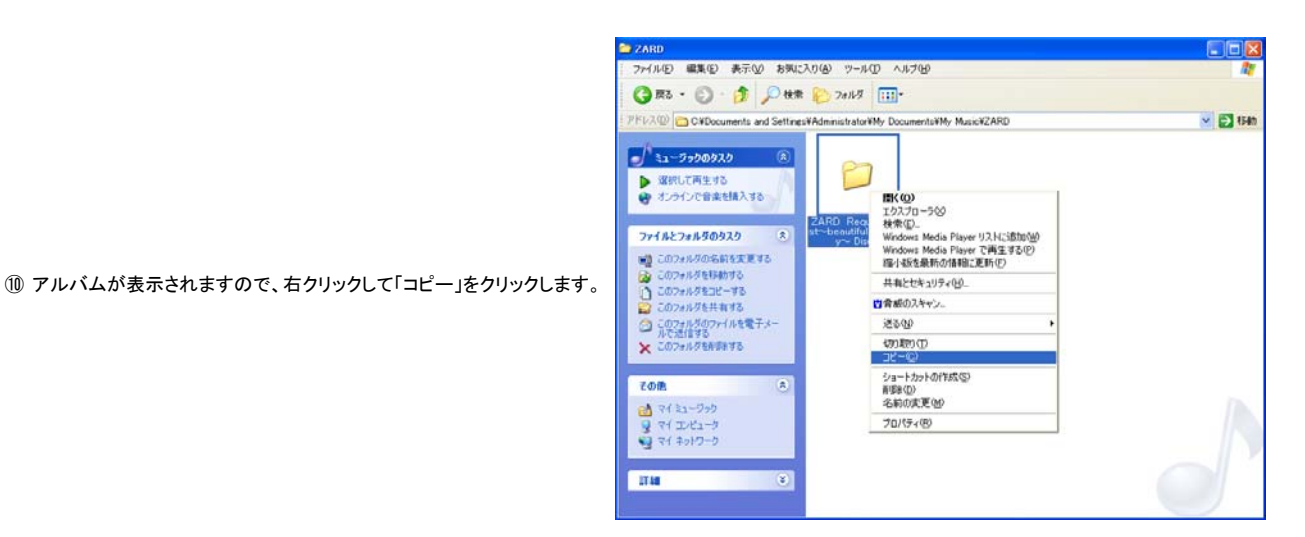

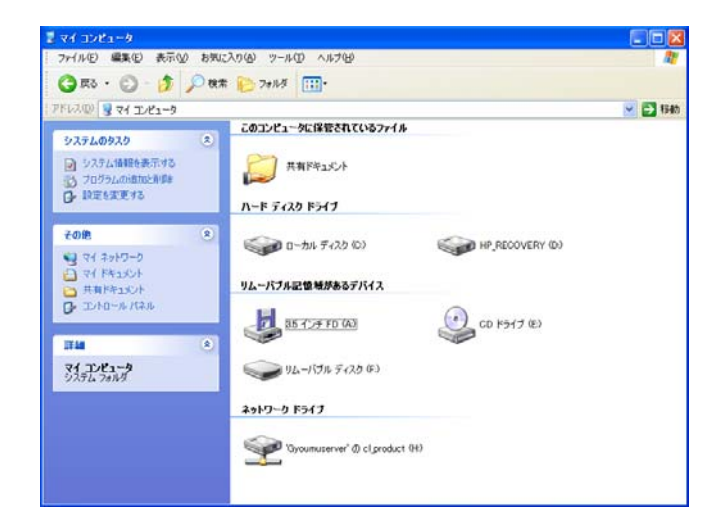

## マイコンピューター画面を出して、保存するドライブを ダブルクリックする。

※ この場合画面では、「リムーバブルディスク(F)」となりますが、 お客様のパソコン環境によりドライブが異なりますので あらかじめ、ご確認ください。

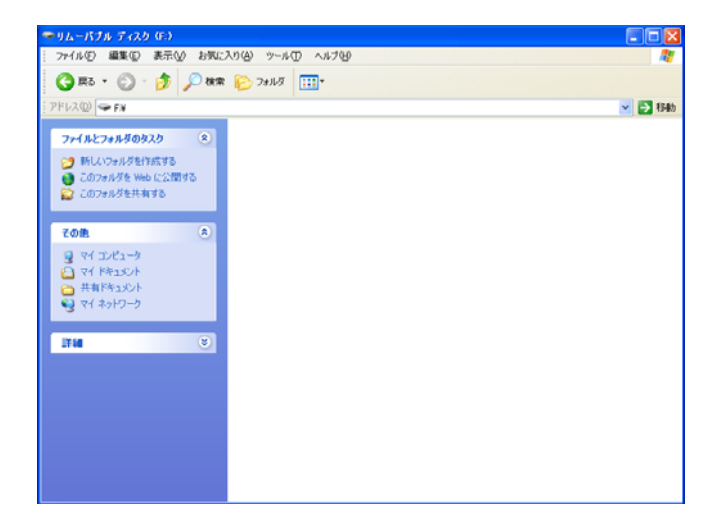

## 12 何も保存されていないメモリーでは、フォルダが表示されません。

| ₩IJム∽バブル ディスク (F:)                             |        |
|------------------------------------------------|--------|
| ファイル(5) 編集(5) 表示(2) お気に入り(6) ツール(5) ヘルプ(4)     | A1     |
| 新規作成 🗹 🔸 🚞 フォルダ(E)                             |        |
| ショートカットの作成(な) 🕫 ジョートカット(な)                     |        |
| 形除(D) (合) ガリーフケース                              | 🖌 🔁 移動 |
| プロパティ(R) シャトマップ イメージ                           |        |
| 問にろ(C) Microsoft Word 文書                       |        |
| Microsoft PowerPoint プレゼンテーション                 |        |
| このフォルダを Web にご 目 テキスト ドキュメント                   |        |
| CODyn/ダを共有する Wave サウンド Microsoft Excel ローカジェート |        |
| <ol> <li>正確(in 形式) フォルダ</li> </ol>             |        |
| その他 冬                                          | 1      |
| D 7/ 7 4-5                                     |        |
| 3 √1 ⊥) ⊂ 1 − 0 (A) ∇( 5 ≠ 1 × 1)              |        |
| ○ 共有ドキュメント                                     |        |
| マイネットワーク                                       |        |
| 3                                              |        |
| 1710 (S)                                       |        |
| 57-98                                          |        |
|                                                |        |
|                                                |        |
|                                                |        |
|                                                |        |
|                                                |        |
|                                                |        |
|                                                |        |
|                                                |        |

③ 画面左上の「ファイル」をクリックして「新規作成」の「フォルダ」を クリックします。

- ④「新しいフォルダ」が表示されますので、任意のフォルダ名に 変更します。(変更しなくても使用可能)
- ③ 変更したフォルダをダブルクリックして、フォルダの中身を表示します。 何も保存していない場合には、⑪と同じ様な表示になります。

※この操作をする事で1階層追加(フォルダ)され、2階層目に アルバムが保存される事となり、2008年モデルのNXナビで認識します。

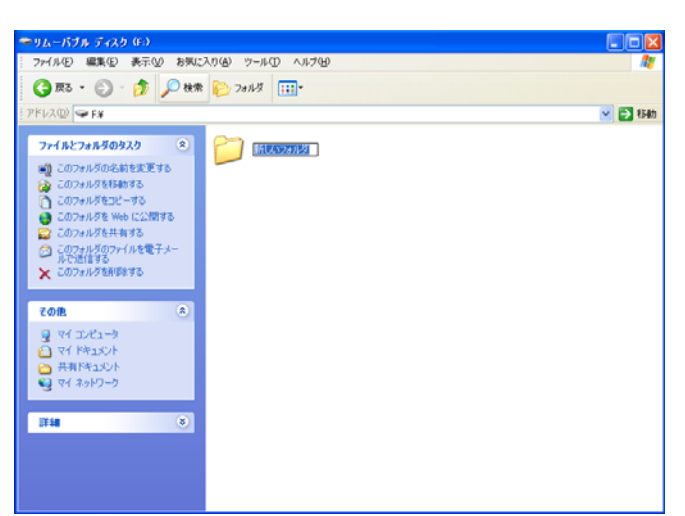

| 3 戻る ・ 🔘 ・ 🗊 🔎 検索 🌔 フォル!          | · · ·                                  |
|-----------------------------------|----------------------------------------|
| 12回 FXII5U、23ルタ                   |                                        |
| 7714274490920                     |                                        |
| ● 新しいフォルダを作成する                    |                                        |
| ● このフォルダを Web に公開する               |                                        |
| 🙄 このフォルダを共有する                     | 表示②                                    |
| -                                 | アイコンの壁列印 ▶<br>最新の情報(E)更新(E)            |
| 2 00 HE.                          | 動の(寸()(例)                              |
| → リムーバブル ディスク (F.)<br>□ マイ ドキュメント | ショートカットの船の付け(S)<br>元に戻す - 移動(L) Cirl+Z |
| → 共和ドキュメント                        | 新行规计正成5.0 <u>0</u> 0 <b>&gt;</b>       |
| 9 74 J2/21-9                      | プロパティ(羽)                               |
| 1 +1 +3FJ-5                       |                                        |
|                                   |                                        |
|                                   |                                        |
|                                   |                                        |
|                                   |                                        |
|                                   |                                        |
|                                   |                                        |

## 16 右クリックして「貼り付け」をクリックします。

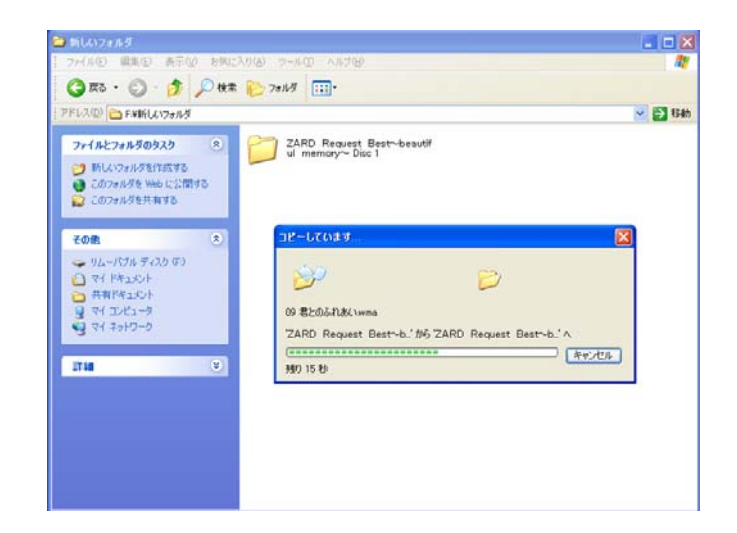

① コピーが始まり、完了したらフォルダ表示のみになります。

複数のアルバムをメモリーに入れたい場合には、 ③~⑩の操作をして⑮で保存したフォルダにコピーします。

⑧「ハードウェアの安全な取り外し」でメモリーを取り外して完了です。

Windows Media Player 11でMP3やWMAを作成する方法 / Windows Vista版 (2008年モデルのNXシリーズの場合) ※設定等によりデザインや色など実際とはことなる場合もございます。

Windows Media Player 11を起動し、「取り込み」にカーソルを合わせ、「取り込み」下に表示される▼マークをクリックし 「その他のオプション」をクリックすると右側のオプション画面が表示されます。

|                                                                                                 | オプション                                                                                                    |
|-------------------------------------------------------------------------------------------------|----------------------------------------------------------------------------------------------------|
|                                                                                                 | プラグイン プライバシー セキュリティ ファイルの種類 DVD ネットワーク<br>ブレーヤー 音楽の取り込み デバイス 書き込み パフォーマンス ライブラリ                            |
|                                                                                                 | 音楽を保存する場所を指定し、取り込みの設定を変更します。                                                                               |
|                                                                                                 | TIPD込んだ音楽を保存する場所<br>C+Documents and Settings¥Administrator¥My<br>Documents¥My Music <br>ファイル名(W)           |
| ② オプションのウインドーが表示されたら、「取り込みの設定」欄の                                                                | - 取り込みの設定<br>- 形式(E):                                                                                      |
| 「設定」を「Windows Media オーディオ」または、「mp3」を選択する。<br>「取り込んだ音楽を保護する」にチェックが入っている場合には、チェックを外す <del>。</del> | Windows Media オーディオ     Windows Media オーディオ     取り込んだ音楽を保護する(P)     コピーびたにに関する情報を     コピージェーアー     エージェーアー |
| ※「取り込んだ音楽を保護する」にチェックが入っている場合には、<br>弊社製機器で再生できません。                                               | □ CD か挿 人名北方ご名に見切り込みを指用語する(型) 2010年2 ○ 開切り込み」 タブでのみ(型) ○ 常に(型)                                             |
| ※ NX308およびNX208は、MP3のみ対応しております。                                                                 | <ul> <li>         取り込みが完了したら CD を取り出す(E)      </li> <li>         音質(U):     </li> </ul>                    |
|                                                                                                 | 最小<br>サイズ                                                                                                  |
|                                                                                                 | オンラインで形式を比較                                                                                                |
|                                                                                                 | OK         キャンセル         適用(公)         ヘルブ                                                                 |
|                                                                                                 | T T                                                                                                    |
| 設定を変更し                                                                                          | ったら、「適用」をクリックし「OK」をクリックしてオプション画面を閉じます。                                                                     |

③「取り込み」をクリックしてパソコンに音楽CDを入れます。 デフォルトでは、全曲取り込みにチェックが入っていますので、 全曲取り込みする場合には、そのまま「取り込みの開始」ボタンを クリックします。

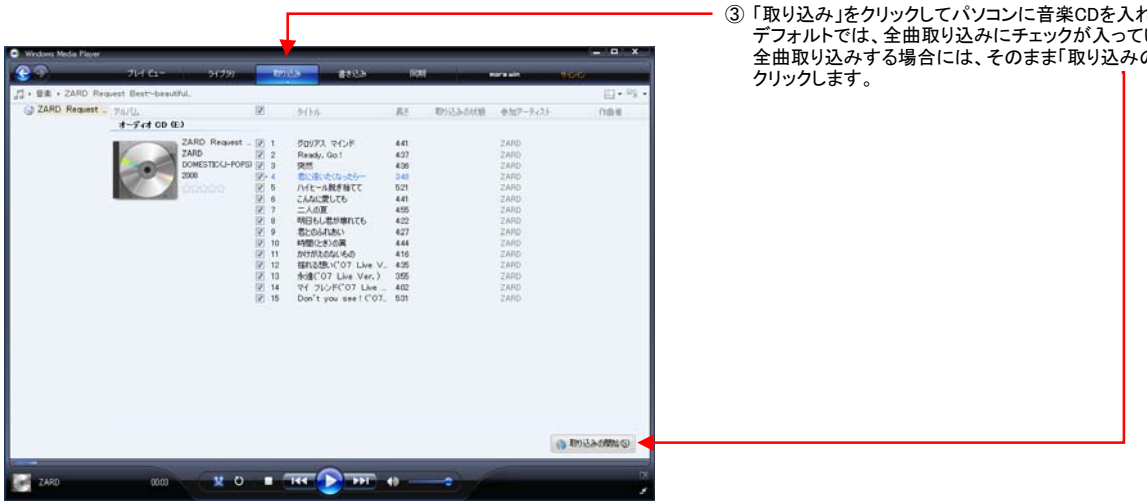

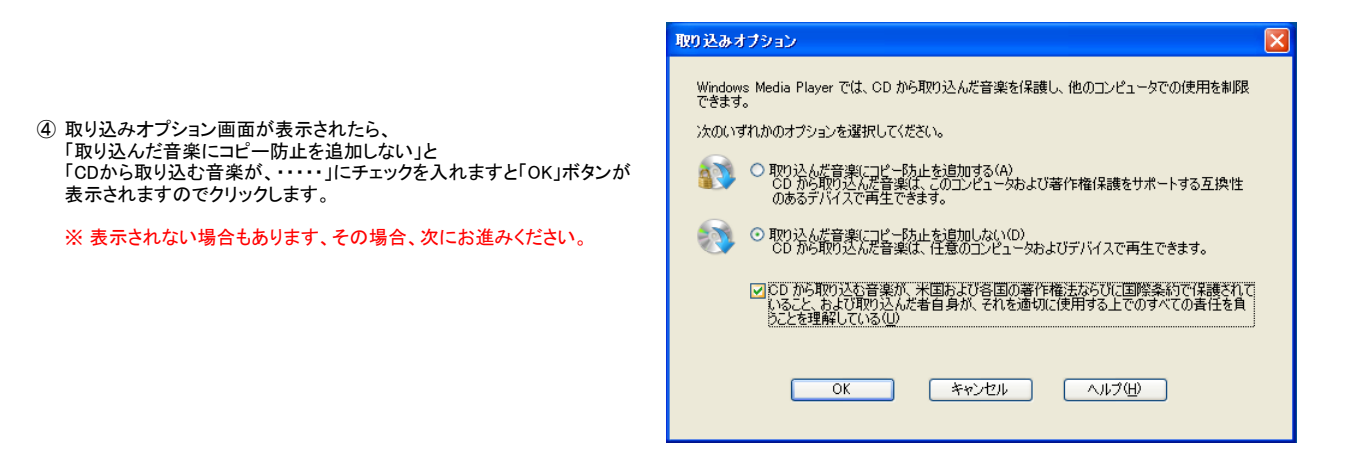

| <u>e</u> 9       | 7H б-           | 5(79)          | R.     | 115 #813b            | - RD | dain an ann an an an an an an an an an an a |          | ç.     |
|------------------|-----------------|----------------|--------|----------------------|------|---------------------------------------------|----------|--------|
| ・音楽 + ZARD Red   | uest Best-beaut | NL -           |        |                      |      |                                             |          | []•9   |
| C ZARD Request - | THIL            |                | 12     | 24(1)6               | - 5代 | 和り込みの状態                                     | 参加アーティスト |        |
|                  | 3-743 CD 0      | •              |        |                      |      |                                             |          |        |
|                  | -               | ZARD Request   | DIT    | グロリアス マインド           | 441  | ライブライン取り込み済み                                | ZARD     | 1      |
|                  |                 | ZARD           | 2 2    | Ready, Go !          | 437  | ライブラミに取り込み決み                                | ZARD     |        |
|                  |                 | DOMESTICU-POPS | 0.10   | 突然                   | 406  | MIREACED 7 800                              | ZARD     |        |
|                  | 000             | 2006           | 1 4    | 君に達いたくなったら…          | 348  | 研想中                                         | ZARD     |        |
|                  |                 |                | 8.6    | ハイヒール脱き捨てて           | 521  | 時間中                                         | ZARD     |        |
|                  | -               |                | 10.0   | CAGERUCE             | 441  | 146Pth                                      | ZARD     |        |
|                  |                 |                | 100    |                      | 400  | 1968-11                                     | 2AHD     |        |
|                  |                 |                | 10.0   | 肥いのふれあい              | 427  | 16400                                       | 2880     |        |
|                  |                 |                | 12 10  | 14回()-(*)の第          | 444  | (6894)                                      | ZARD     |        |
|                  |                 |                | 12 11  | かいやかえ かわかい いちょの      | 416  | IAND -                                      | ZARD     |        |
|                  |                 |                | 12 12  | Bhathy"07 Live V.    | 435  | 146PD                                       | ZARD     |        |
|                  |                 |                | 12 13  | #ds("07 Live Ver.)   | 355  | (ABP)                                       | ZARD     |        |
|                  |                 |                | 2 14   | Rf 765FC'07 Live _   | 402  | (48)中                                       | ZARD     |        |
|                  |                 |                | [7] 15 | Don't you see! ('07_ | 531  | 時間中                                         | ZARD     |        |
|                  |                 |                |        |                      |      |                                             |          |        |
|                  |                 |                |        |                      |      |                                             |          |        |
|                  |                 |                |        |                      |      |                                             |          |        |
|                  |                 |                |        |                      |      |                                             |          |        |
|                  |                 |                |        |                      |      |                                             |          |        |
|                  |                 |                |        |                      |      |                                             |          |        |
|                  |                 |                |        |                      |      |                                             |          |        |
|                  |                 |                |        |                      |      |                                             | S 100.2  | 3-0中上回 |
|                  |                 |                | _      |                      | _    |                                             |          |        |
|                  |                 |                |        |                      |      |                                             |          |        |

⑤ 取り込みを開始すると、「取り込みの状態」に進行状況の バーグラフが表示されます。

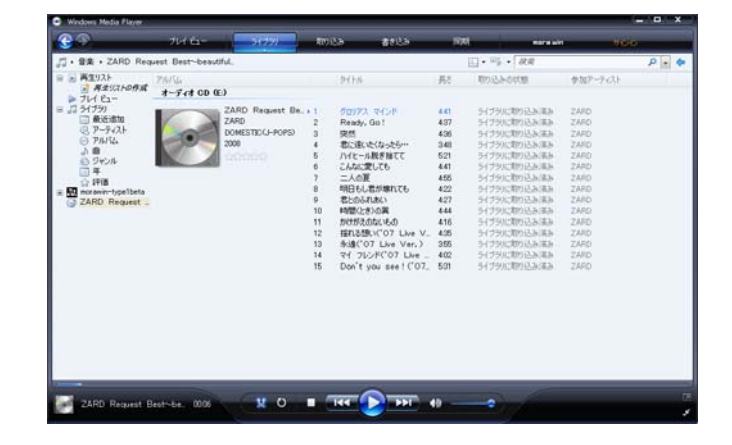

 ⑥ 取り込みが終了したら、「ライブラリー」をクリックして 取り込んだCDが表示されるか確認します。

- ⑦ 画面左側に表示されているライブラリー下の「最近追加」をクリックして メモリーに移したいアルバムのジャケットにカーソルを合わせて 右クリックします。
- ⑧ 別ウィンドーに表示される「ファィルの場所を開く」をクリックする。

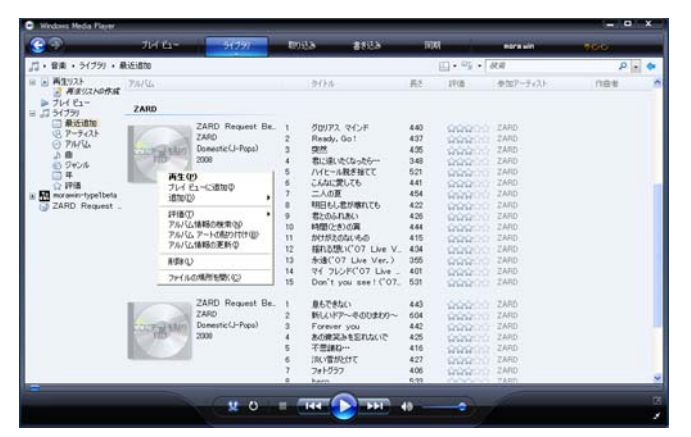

| - 38 · 11 85 · 6 1840                                                    | 3                                                                                                    |                                                                                                    |                      |     |  |
|--------------------------------------------------------------------------|----------------------------------------------------------------------------------------------------|----------------------------------------------------------------------------------------------------|----------------------|-----|--|
| S気に入りリンク<br>副 ドキュメント<br>屋 ビクナロ<br>歴 ミューシック<br>② 最近の変更<br>図 林素<br>≧ パブリック | 201         201           202         203           203         205           206         206           206         206           206         206           206         206           201         201           201         201           211         212           213         213           214         215 | アレビート<br>アレビート<br>ア<br>ア<br>ア<br>ア<br>ア<br>ア<br>ア<br>ア<br>ア<br>ア<br>ア<br>ア<br>ア | 程規<br>な復の解影~<br>~~~~ | 912 |  |
| フォルダ                                                                     | 2                                                                                                    |                                                                                                    |                      |     |  |

 ● 別ウィンドーに選択したアルバムの全曲が表示されますので フォルダと書いてある右側の△ボタンをクリックします。 ⑩ 上の階層(フォルダ)が表示されますので、
 曲が入っている「アルバム名」を右クリックして「コピー」をクリックします。

| 👌 💷 🖌 📋 🕹 🔻 🙆                                   | 単王 🔹 🥵 出版AG                         |                    |     | .0 |
|-------------------------------------------------|-------------------------------------|--------------------|-----|----|
| お気に入りリンク                                        | 名明                                  | 更新日時 種類            | サイズ |    |
| E F#1X21                                        | 照期(A)                               | only~曖昧な僕の輪郭~      |     |    |
| <ul> <li>目 ビクチャ</li> <li>目相 &gt;&gt;</li> </ul> | <b>エクスプローラ(X)</b><br>間<(0)<br>検索(E) | ou<br>ver say die~ |     |    |
| フォルダ                                            | ウイルス検査                              | DIRECT N           |     |    |
| ▲ № ネットワーク                                      | 送る(N)                               |                    |     |    |
| A IN HD-HLANC40                                 | ជា១ឆ្ងា១(ក)                         | TRAIN              |     |    |
| 5 🙀 k-1                                         | コピ-(C)                              |                    |     |    |
| ▲ 👤 share<br>▲ 📙 泰章                             | 剛健(D)<br>名前の変更(M)                   | GOLD               |     |    |
| Duty                                            | 新規作成(W)<br>プロパティ(R)                 | · 5                |     |    |
| INGLE BEST                                      |                                     |                    |     |    |

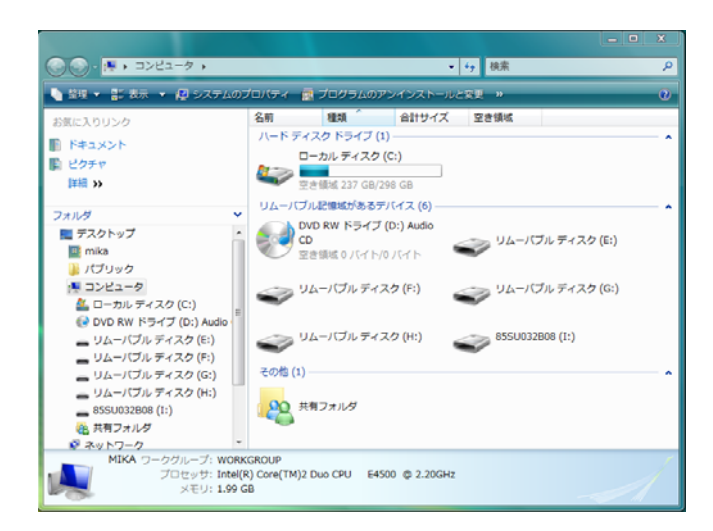

## ① 画面左下の「ウインドウズマーク」をクリックして、 スタートメニューから「コンピューター」をクリック、 左の画面が出たら、保存するドライブをダブルクリックする。

※ この場合画面では、「リムーパブルディスク(E)」となりますが、 お客様のパソコン環境によりドライブが異なりますので あらかじめ、ご確認ください。

|                        | 10.00    | 10-0100 |       |     |
|------------------------|----------|---------|-------|-----|
| お気に入りリンク               | 名前       | 更新日時    | 推动    | サイズ |
|                        |          | このフォルダに | ま空です。 |     |
| E 2077                 |          |         |       |     |
| 1410 >>                |          |         |       |     |
|                        |          |         |       |     |
| フォルダ                   | *        |         |       |     |
| ・ 📰 デスクトップ             |          |         |       |     |
| s 🏬 mika               |          |         |       |     |
| > 👗 パブリック              |          |         |       |     |
| ▲ ● コンピュータ             |          |         |       |     |
| > = ローカルディスク(C:)       |          |         |       |     |
| DVD RW KEAT (D:) Audio |          |         |       |     |
| - リルーバブルディスク(E)        |          |         |       |     |
| リルーバブルティスク(Fr)         |          |         |       |     |
|                        |          |         |       |     |
|                        |          |         |       |     |
| = 04-1010 74 X9 (H:)   |          |         |       |     |
| BSSU032B08 (1:)        |          |         |       |     |
| > (語 共有フォルタ            | 1 240    |         |       |     |
| > 🔮 ネットワーク             | • I • 10 |         |       |     |

| 新しいフォルダ 名前<br>切り取り<br>コピー | 更新日時 種類<br>このフォルダは空です。 | サイズ |
|---------------------------|------------------------|-----|
| 切り取り<br>コピー<br>時わせけ       | このフォルダは空です。            |     |
| 그년                        |                        |     |
| Balth AHL+                |                        |     |
| 381571910                 |                        |     |
| 元に戻す                      |                        |     |
| やり直し                      |                        |     |
| すべて遅択                     |                        |     |
| レイアウト・                    |                        |     |
| フォルダと検索のオプション             |                        |     |
| Wills                     |                        |     |
| 名前の変更                     |                        |     |
| プロパティの削除                  |                        |     |
| プロパティ                     |                        |     |
| 開じる                       |                        |     |
| - リムーハブルティスク (H:)         |                        |     |
| 855U032B08 (I:)           |                        |     |
| 🙉 共有フォルダ                  |                        |     |
| ◎ ネットワーク ▼ 《              | =                      |     |

- O - X

③ 画面左上の「整理」をクリックして下に表示されるメニューから 「新しいフォルダ」をクリックします。

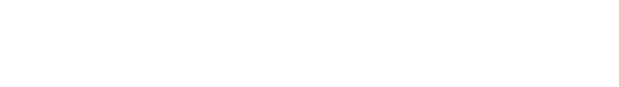

12 何も保存されていないメモリーでは、フォルダが表示されません。

- ④「新しいフォルダ」が表示されますので、任意のフォルダ名に 変更します。(変更しなくても使用可能)
- ⑤ 変更したフォルダをダブルクリックして、フォルダの中身を表示します。 何も保存していない場合には、⑪と同じ様な表示になります。

※この操作をする事で1階層追加(フォルダ)され、2階層目に アルバムが保存される事となり、2008年モデルのNXナビで認識します。

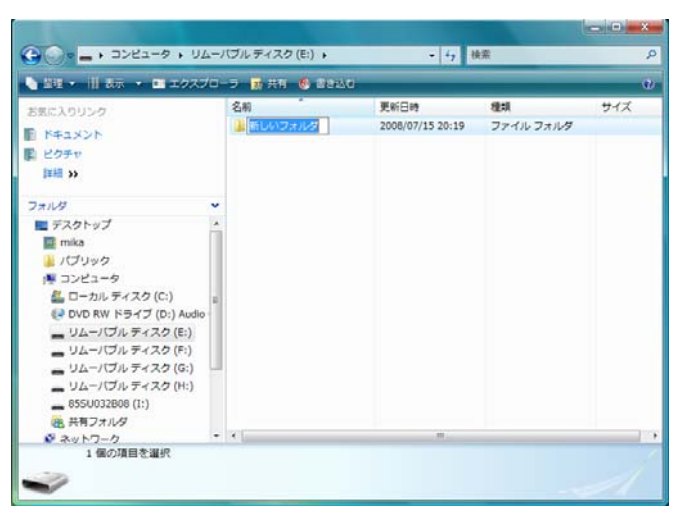

| NR • II 35 •             |    |                  |               |        |
|--------------------------|----|------------------|---------------|--------|
| 強に入りリンク                  | 名前 | 更新日時<br>このフォルダは空 | स्ट्रा<br>एक. | サイズ    |
| ビクチャ<br>詳細 >>            |    |                  |               |        |
| 1.1.1.11                 |    | 表示(V)            |               | •      |
| = = 270 hard             |    | 並べ替え(0)          |               |        |
| T mike                   | 1  | グループで表示(P)       |               |        |
| 1171100                  |    | 重ねて表示(K)         |               | - E    |
| 12222                    |    | 最新の情報に更新(E       | i)            |        |
| A ローカルディスク(C:)           |    | このフォルダのカス        | .タマイズ(F)      |        |
| 💽 DVD RW ドライブ (D:) Audio |    | 貼り付け(P)          |               |        |
| リムーバブル ディスク (E:)         |    | ショートカットの服        | 10付け(S)       |        |
| 🍌 新しいフォルダ                |    | 元に戻す - 移動(U)     |               | Ctrl+Z |
| - リムーバブル ティスク (F:)       |    | 新規作成(W)          |               |        |
| - リムーバブルティスク(G:)         |    | -truite (P)      |               |        |
| - UG-//J// 7-729 (H:)    |    | 20/01(4)         | _             |        |
| _ 0550032808 (1:)        |    | 111              |               |        |

16 右クリックして「貼り付け」をクリックします。

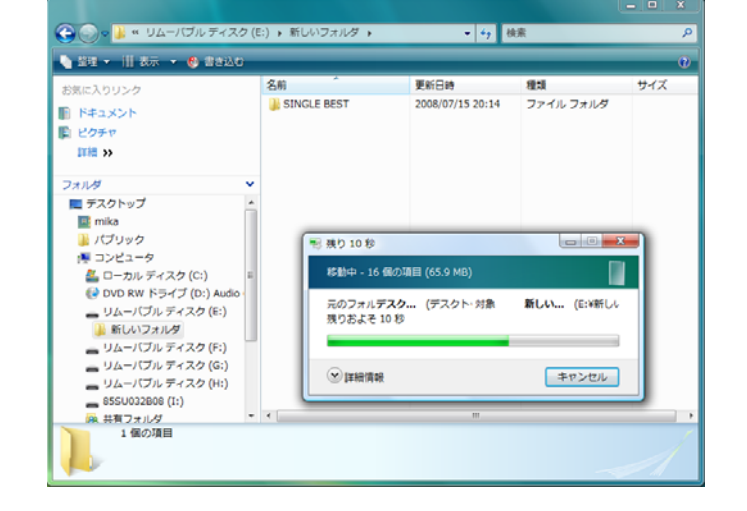

① コピーが始まり、完了したらフォルダ表示のみになります。

複数のアルバムをメモリーに入れたい場合には、 ③~⑩の操作をして⑮で保存したフォルダにコピーします。

⑧「ハードウェアの安全な取り外し」でメモリーを取り外して完了です。